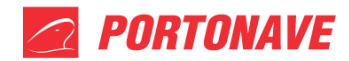

# Cadastro de Cliente e Despachante - REV.4

## 1- PORTAL DO CLIENTE

Para realizar o cadastro de cliente ou despachante, basta acessar o site da Portonave <u>www.portonave.com.br</u>, em seguida, selecionar a opção Portal do Cliente (figura 1).

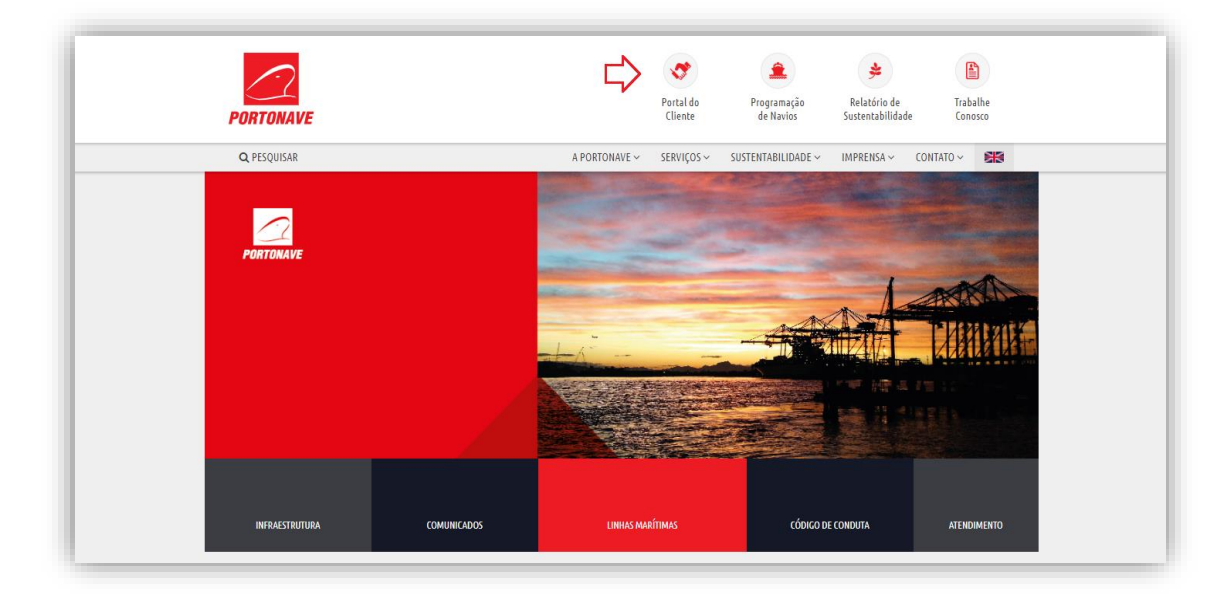

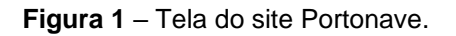

Ao acessar, digite seu login e senha. Se for o primeiro acesso, selecione a opção **Cadastre-se** para iniciar o cadastro de pessoa física (figura 2).

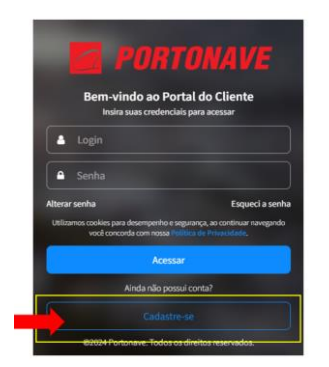

Figura 2 – Tela de login do Portal do Cliente.

Portonave S/A - Terminais Portuários de Navegantes Avenida Portuária Vicente Coelho, nº 01 - São Domingos - Navegantes - Santa Catarina - Brasil Cep: 88370-904 - Fone: +55 (47) 2104.3300 www.portonave.com.br

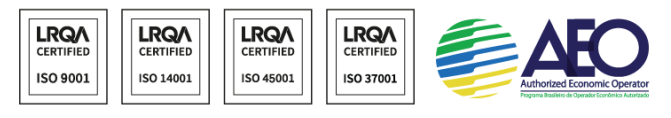

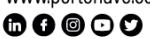

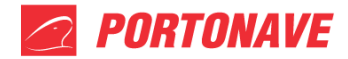

Todos os dados deverão ser preenchidos corretamente, assistir o vídeo de integração e os consentimentos gerais deverão ser aceitos. Assim que o cadastro for finalizado, a senha de acesso será enviada para o e-mail informado no cadastro de pessoa física. (figura 4).

| POR | TONAVE                                                       |
|-----|--------------------------------------------------------------|
|     | Passo 1<br>Informações Pessoais                              |
|     | Passo 2<br>Documentos<br>Passo 3<br>Integração e Confirmação |
|     |                                                              |
|     |                                                              |
|     |                                                              |
|     |                                                              |
|     |                                                              |

Figura 03 - Seleção de Nacionalidade

| 1 | PORTONAVE                           |                                                                                                    |
|---|-------------------------------------|----------------------------------------------------------------------------------------------------|
| 1 | Passo 1<br>informações Pessoais     | Informações Pessoais                                                                                      |
|   | Passo 2<br>Documentos               | Forneca seus dados para se cadastrar e garantir uma experiência personalizada e segura em nosso<br>portal |
|   | Passo 3<br>Integração e Confirmação | Insira seu CPF                                                                                            |
|   |                                     | 400.000-00                                                                                                |
|   |                                     |                                                                                                    |
|   |                                     |                                                                                                    |
|   |                                     |                                                                                                    |
|   |                                     |                                                                                                    |
|   |                                     |                                                                                                    |
|   |                                     | Voltar                                                                                                    |

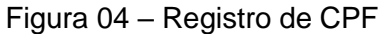

#### Portonave S/A - Terminais Portuários de Navegantes

Avenida Portuária Vicente Coelho, nº 01 - São Domingos - Navegantes - Santa Catarina - Brasil Cep: 88370-904 - Fone: +55 (47) 2104.3300 www.portonave.com.br

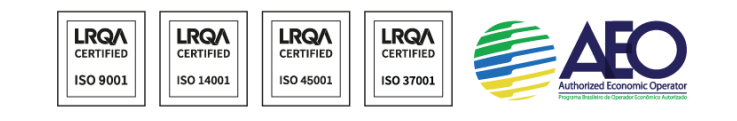

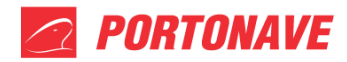

| PORTO | DNAVE                               |                                        |
|-------|-------------------------------------|----------------------------------------|
|       | Passo 1<br>Informações Pessoais     | Informações Pessoais                   |
|       | Passo 2<br>Documentos               | portal                                 |
|       | Passo 3<br>Integração e Confirmação | Dados pessoais                         |
|       |                                     | - Kane Complete *<br>Seu Nome Completo |
|       |                                     | Data de Naucimento *<br>21/03/1561     |
|       |                                     | Enai*<br>meuenai(∳gnail.com            |
|       |                                     | See 5<br>Masculino v                   |
|       |                                     | Celutar *<br>(47) 9 9999-9999          |
|       |                                     | Telefons Fixo<br>(47) 3333-3333        |
|       |                                     | Voltar                                 |

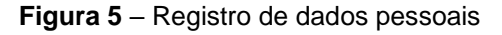

| PORTONAVE                                                    |                                                                                                    | 🗞 Contato | Já tem uma conta |
|--------------------------------------------------------------|----------------------------------------------------------------------------------------------------|-----------|------------------|
| 1 Passo 1<br>Informações Pessoais<br>2 Passo 2<br>Documentos | Informações Pessoais<br>Forneça seus dados para se cadastrar e garantir uma experiência personalizada e segura em nosso<br>portal |           |                  |
| Passo 3<br>Integração e Confirmação                          | Endereço Residencial<br>Digite o local onde você mora                                                                             |           |                  |
|                                                              | Resido no exterior      Diptres solicione a citade *      Tuja     Tujai 40C                                                      |           |                  |
|                                                              |                                                                                                    |           |                  |
|                                                              | Voltar                                                                                                    | [         | Continuar        |
|                                                              | Figura 6 – Endereço                                                                                                    |           |                  |

Portonave S/A – Terminais Portuários de Navegantes Avenida Portuária Vicente Coelho, nº 01 – São Domingos – Navegantes – Santa Catarina – Brasil Cep: 88370-904 – Fone: +55 (47) 2104.3300

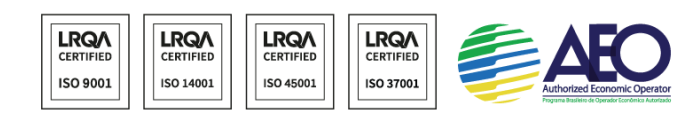

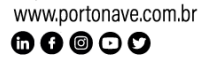

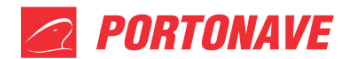

| PORTONAVE                           |                                 | 6                                                         | Contato | Já tem uma o |
|-------------------------------------|---------------------------------|-----------------------------------------------------------|---------|--------------|
| Passo 1<br>Informações Pessoais     | Documentos                      |                                                           |         |              |
| Passo 2<br>Documentos               | Forneça seus documentos para au | utenticação e validação de identidade na nossa plataforma |         |              |
| Passo 3<br>Integração e Confirmação | Digite o CNPJ da empresa o      | em que você trabalha                                      |         |              |
|                                     |                                 |                                                           |         |              |
|                                     | Sou autônomo                    |                                                           |         |              |
|                                     | Cargo atual na empresa          |                                                           |         |              |
|                                     | Motorista                       |                                                           |         |              |
|                                     |                                 |                                                           |         |              |
|                                     |                                 |                                                           |         |              |
|                                     | Voltar                          |                                                           |         | Continue     |

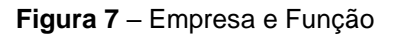

| ORTONAVE                            |                                                                                         |  |
|-------------------------------------|-----------------------------------------------------------------------------------------|--|
| Passo 1<br>Informações Pessoais     | Documentos                                                                              |  |
| Passo 2<br>Documentos               | Forneça seus documentos para autenticação e validação de identidade na nossa plataforma |  |
| Passo 3<br>Integração e Confirmação | Documentos Pessoais                                                                     |  |
|                                     | Cherviar CNH                                                                            |  |
|                                     | OF*<br>738.477.500.06                                                                   |  |
|                                     | -84°<br>999999990_                                                                      |  |
|                                     | - Ggis teester *<br>55955. *                                                            |  |
|                                     | Númere de sua CRH                                                                       |  |
|                                     | Vencimento da Citil                                                                     |  |
|                                     | Voltar                                                                                  |  |

Figura 8 - Documentos

]

Portonave S/A - Terminais Portuários de Navegantes Avenida Portuária Vicente Coelho, nº 01 - São Domingos - Navegantes - Santa Catarina - Brasil Cep: 88370-904 - Fone: +55 (47) 2104.3300 www.portonave.com.br

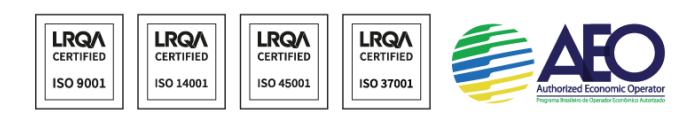

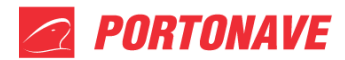

| PORTONAVE                                                |        |                                                                                |                                          | & Contato | Já tem uma con |
|----------------------------------------------------------|--------|--------------------------------------------------------------------------------|------------------------------------------|-----------|----------------|
| Passo 1<br>Informações Pessoais<br>Passo 2<br>Documentos |        | Integração e Confirmação<br>Realize a integração e confirme seus dados para ac | <b>D</b><br>essar nossa plataforma       |           |                |
| 3 Passo 3<br>Integração e Confirmação                    |        | Estou me cadastrando para acessar:<br>2 perfis selecionados                    |                                          |           |                |
|                                                          |        | Prédio Administrativo                                                          | Pátio (Área Alfandegada)                 |           |                |
|                                                          |        | Almoxarifado/Manutenção                                                        | Gate (Entrega/Retirada de<br>Containers) |           |                |
|                                                          |        | Acesso Exclusivo Portal (Cliente/Despach                                       | ante/Transportador)                      |           |                |
|                                                          |        |                                                                                |                                          |           |                |
|                                                          | Voltar |                                                                                |                                          |           | Continuar      |

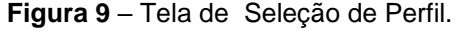

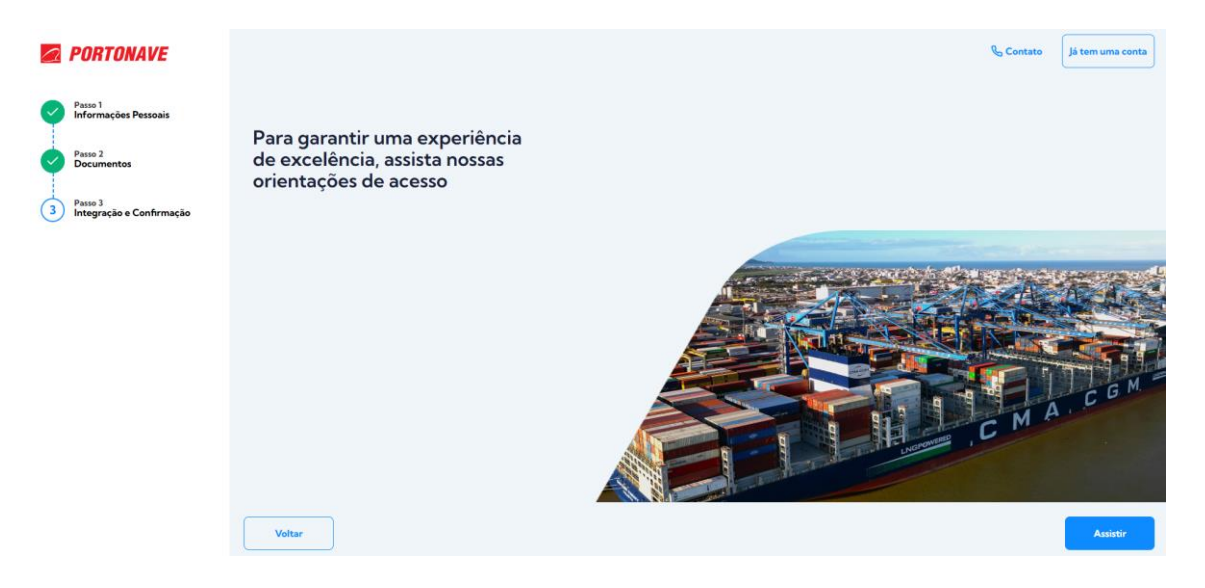

Figura 10 – Vídeo Integração

Portonave S/A - Terminais Portuários de Navegantes

Avenida Portuária Vicente Coelho, nº 01 – São Domingos – Navegantes – Santa Catarina – Brasil Cep: 88370-904 – Fone: +55 (47) 2104.3300

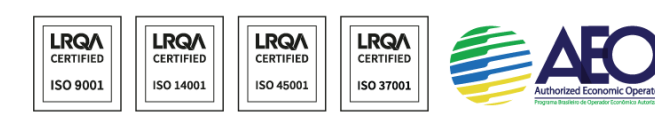

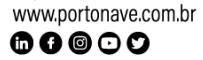

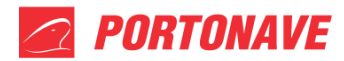

|                        |        | usaanna a iiusafilarkan a rouliiliilia sakas namoo kala a prassoi untsa horainu ula                                                                                                    |  |
|------------------------|--------|----------------------------------------------------------------------------------------------------|--|
| 1<br>mações Pessoais   |        | Consentimentos Gerais                                                                                                    |  |
| nentos                 |        | <ul> <li>Termos e Condições de Prestação de Serviços Portuários*<br/>Leia aqui</li> </ul>                                                                                                    |  |
| tegração e Confirmação |        | Código de Conduta*<br>Leia aqui                                                                                                    |  |
|                        |        | Politica Antisuborno*<br>Leia aqui                                                                                                    |  |
|                        |        | Política de Proteção e Privacidade de Dados*<br>Leia aqui                                                                                                    |  |
|                        |        | Politica de Segurança da Informação*<br>Leia aqui                                                                                                    |  |
|                        |        | Declaro que sou responsável por cumprir todas as medidas sanitárias e de segurança<br>vigentes no momento da viagem, sejam impostas por autoridades do país de origem,<br>trânsito ou destino (obrigatório para visita presencial) |  |
|                        | Voltar |                                                                                                    |  |

Figura 11 – Consentimentos Gerais

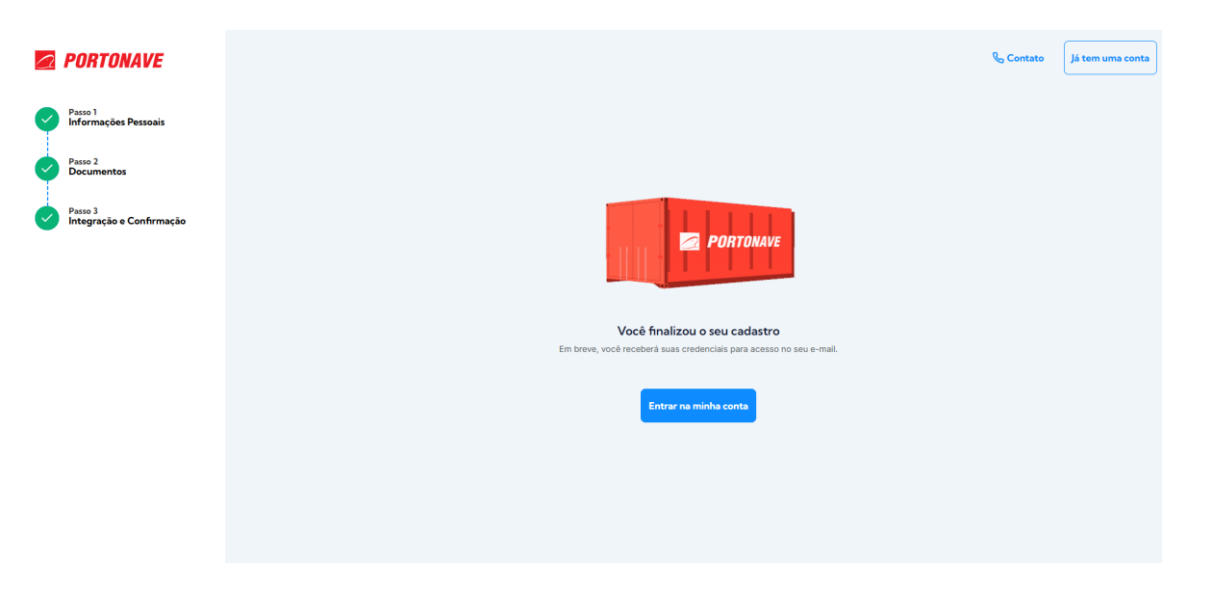

Figura 12 – Término do Cadastro

### 2- CADASTRO DE EMPRESA

Faça o login, e no menu principal do Portal do Cliente, selecione a ferramenta **Gestão/Acessos,** em seguida, **Cadastrar Empresa** (figura 5).

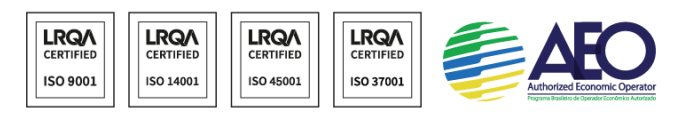

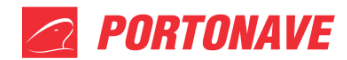

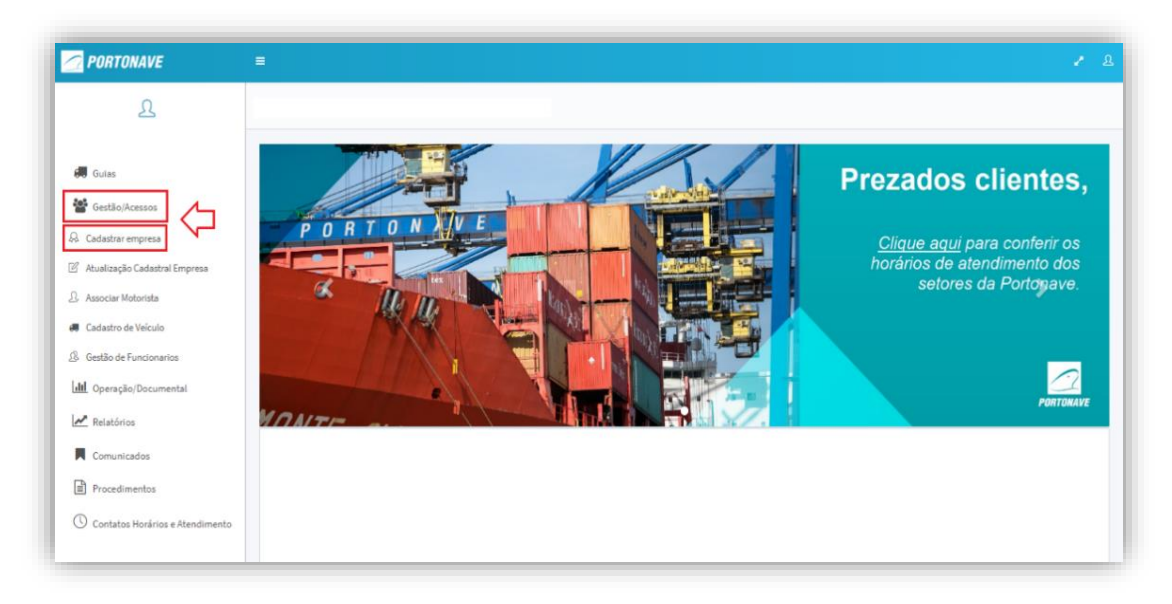

Figura 5 – Tela inicial do Portal do Cliente.

Para prosseguir, informe o tipo de cadastro e preencha as informações cadastrais necessárias, em seguida, proceda com o aceite do Termo e Condições de Prestação de Serviço.

Ao finalizar, o cadastro da empresa será aprovado automaticamente (figura 6).

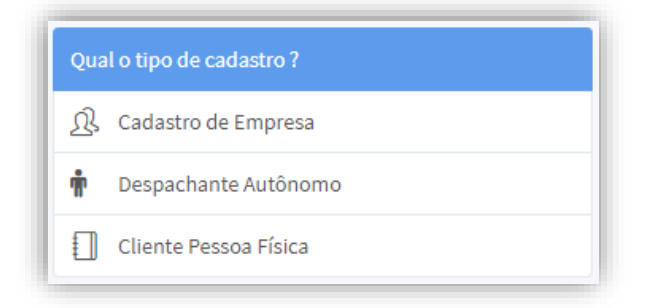

Figura 6 - Tela inicial do Portal do Cliente para cadastro de empresa.

#### 3- CADASTRO DE AUTÔNOMO

Para **Cliente Pessoa física** e **Despachante Autônomo**, proceda com o cadastro de pessoa física, conforme item 1 – PORTAL DO CLIENTE do procedimento.

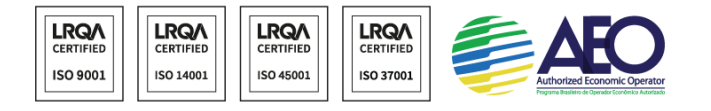

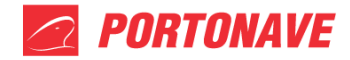

Após finalizar o cadastro, a senha de acesso será enviada para o e-mail informado no cadastro de pessoa física.

Faça o login, e no menu principal do Portal do Cliente, selecione a ferramenta **Gestão/Acessos,** em seguida, **Cadastrar Empresa**.

Selecione o tipo do cadastro e proceda com o preenchimento dos dados solicitados (figura 7).

| Cliente Pessoa F    | Atualizar Endere    | ço        |                   |  |
|---------------------|---------------------|-----------|-------------------|--|
| Li e Concordo com o | Tipo do<br>Endereço | Comercial | ~                 |  |
| Solicitar Aprovação | CEP                 |           |                   |  |
|                     | UF                  |           |                   |  |
|                     | Cidade              |           | •                 |  |
|                     | Bairro              |           |                   |  |
|                     | Logradouro          |           |                   |  |
|                     | Número              |           |                   |  |
|                     | Complemento         |           |                   |  |
|                     |                     |           |                   |  |
|                     |                     |           |                   |  |
| © 2022 - Portonave  |                     |           | <br>Fechar Salvar |  |

Figura 7 – Tela cadastro autônomo.

<u>Atenção!</u> É muito importante que todos os campos de preenchimento no cadastro estejam corretos e completos, pois informações divergentes ou inexistentes poderão impactar no processo de liberação da carga.

A pessoa física que realizou o cadastro, estará automaticamente vinculada ao perfil da empresa como **Usuário Master**.

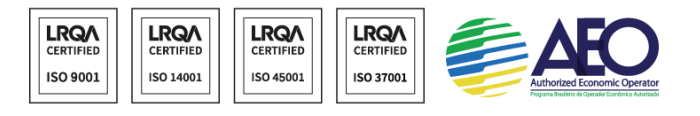

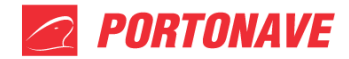

O usuário Master, poderá fazer a gestão dos funcionários no perfil da empresa (Bloqueio/desbloqueio de acesso e associação de usuário).

### 4- GESTÃO DE FUNCIONÁRIOS

Para incluir usuários no perfil da empresa, basta selecionar **Gestão/Acesso**, em seguida, **Gestão de Funcionários** (figura 8).

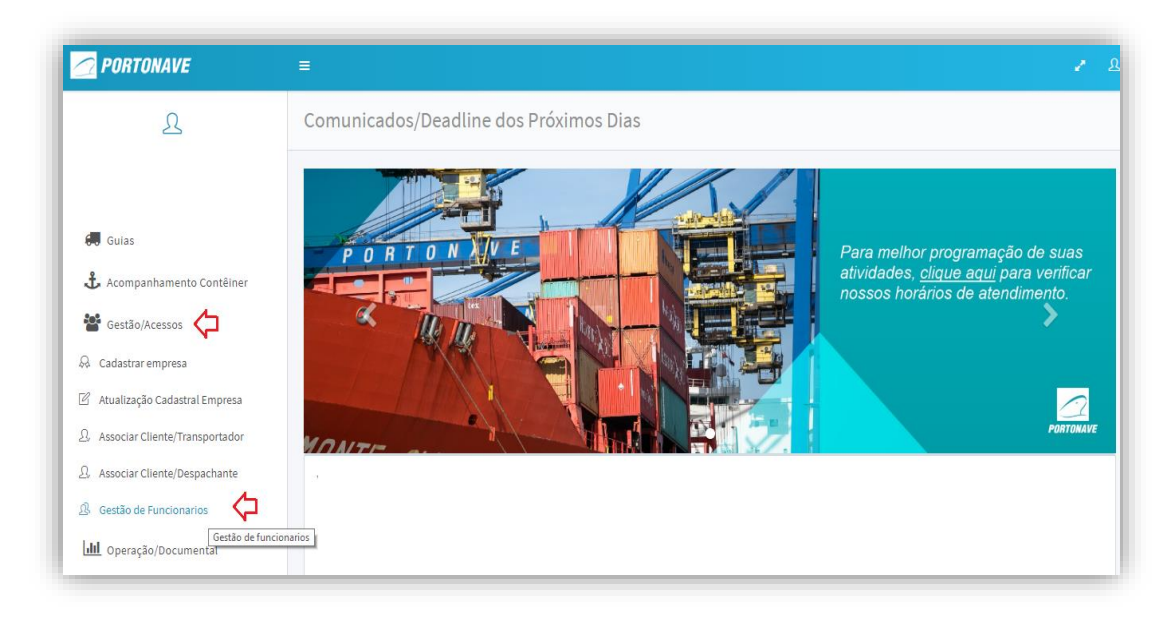

Figura 8 – Tela inicial do Portal do Cliente.

Para vinculação o usuário deverá ter cadastro no Portal do Cliente. Se não tiver, seguir conforme procedimento do item 1 - PORTAL DO CLIENTE.

No campo indicado, informe o CPF do usuário e tecle **Enter**. Ao lado, será possível visualizar o nome a ser associado.

Para finalizar, selecione o botão Associar (figura 09).

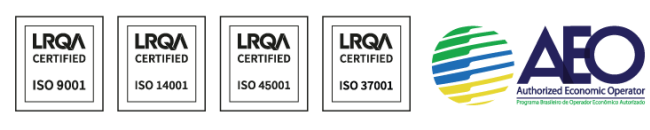

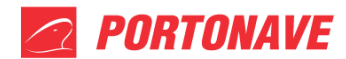

| <b>PORTONAVE</b>                                                                 | =         |                |             |                          |            | 1     |
|----------------------------------------------------------------------------------|-----------|----------------|-------------|--------------------------|------------|-------|
| £                                                                                | Gestão de | e Funcionários |             |                          |            |       |
| 💭 Guias 🕹 Acompanhamento Contêiner                                               | Digite e  | tecle Enter    | Funcionário |                          | Associar   | ¢     |
| 👺 Gestão/Acessos                                                                 |           |                |             |                          |            |       |
| <ul> <li>Cadastrar empresa</li> <li>Atualização Cadastral Empresa</li> </ul>     | CPF       | Nome           | · .         | Situação<br>Desbloqueado | Acesso Web | Ações |
| 요 Associar Cliente/Transportador                                                 |           |                |             |                          |            |       |
| <ul> <li>Associar Cliente/Despachante</li> <li>Gestão de Funcionarios</li> </ul> |           |                |             |                          |            |       |
| <b>III</b> Operação/Documental                                                   |           |                |             |                          |            |       |

Figura 9 – Tela Gestão de funcionários.

Somente o usuário com perfil Master, poderá associar outros usuários. Para habilitar um usuário como Master, basta selecionar no campo **Ações** o botão **Adicionar permissão Master** (figura

Em Ações existem outras ferramentas de gestão.

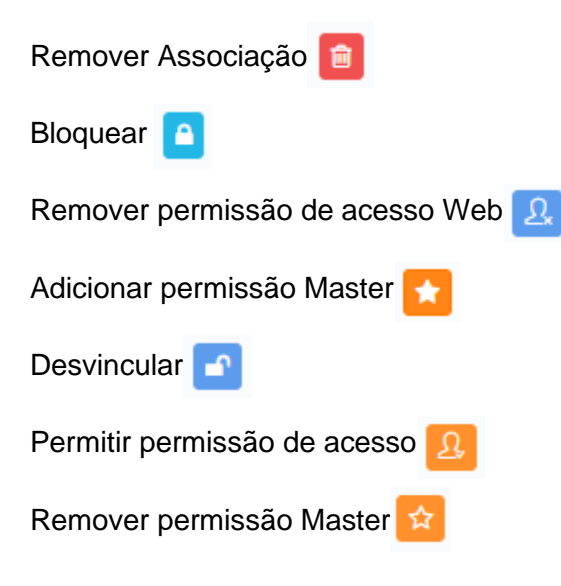

Portonave S/A - Terminais Portuários de Navegantes Avenida Portuária Vicente Coelho, nº 01 - São Domingos - Navegantes - Santa Catarina - Brasil Cep: 88370-904 - Fone: +55 (47) 2104.3300 www.portonave.com.br

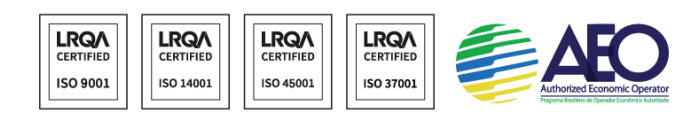

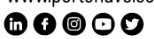

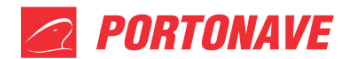

| 🙍 PORTONAVE                           | =                                |              |            | ۰ ۵                     |
|---------------------------------------|----------------------------------|--------------|------------|-------------------------|
| L                                     | Gestão de Funcionários           |              |            |                         |
| 🕄 Guias                               | Digite e tecle Enter Funcionário |              | Associa    |                         |
| 🕹 Acompanhamento Contêiner            |                                  |              |            |                         |
| 警 Gestão/Acessos 🖒                    | CPF Nome                         | Situação     | Acesso Web | Ações                   |
| 🖗 Cadastrar empresa                   | 000.000.000-00                   | Desbloqueado | Sim        | 🖬 🖪 🖳 🗖 🗘               |
| 🖉 Atualização Cadastral Empresa       | 000.000.000-00                   | Desbloqueado | Sim        | Adicionar permissão Mas |
| <u>Associar Cliente/Transportador</u> |                                  |              |            |                         |
|                                       |                                  |              |            |                         |
| ß Gestão de Funcionarios 🕻            |                                  |              |            |                         |
| <b>III</b> Operação/Documental        |                                  |              |            |                         |

Figura 10 - Tela Gestão de funcionários.

### 5- ASSOCIAR DESPACHANTE E TRANSPORTADOR

Para que o despachante e transportador realizem os procedimentos de liberação, o cliente deverá associar as empresas como parceiros no Portal do Cliente.

No menu principal do Portal do Cliente, selecione **Gestão/Acessos**, em seguida opção desejada (Associar Cliente/despachante ou Associar cliente/Transportador).

Para associar, informe o CNPJ no campo indicado e tecle **Enter.** No campo ao lado, será possível visualizar o nome da empresa a ser associada. Para finalizar, aperte o botão **Associar** (figura 11).

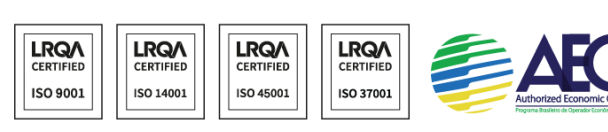

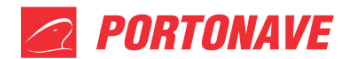

| <b>PORTONAVE</b>                                                             | =                                  |                             |            |
|------------------------------------------------------------------------------|------------------------------------|-----------------------------|------------|
| ይ                                                                            | Associar Cliente/Despachante       | 2                           |            |
| 💭 Gulas                                                                      | Digite o CNPJ ou CPF e Tecle Enter | Despachante                 | Associar 🛵 |
| 🖀 Gestão/Acessos 🦕                                                           | CNPJ                               | Despachante                 | Ações      |
| <ul> <li>Cadastrar empresa</li> <li>Atualização Cadastral Empresa</li> </ul> | 27888941000160                     | Portonave - Setor Comercial | 8          |
| Associar Cliente/Transportador                                               |                                    |                             |            |
| Associar Cliente/Despachante     Sestão de Funcionarios                      |                                    |                             |            |
| <b>JII</b> Operação/Documental                                               |                                    |                             |            |
| \$ Gestão Financeira                                                         |                                    |                             |            |

Figura 11 - Tela para associar despachante ou transportadora

A empresa associada ficará visível na lista abaixo, caso o cliente deseje desassociar algum parceiro, basta selecionar o botão Excluir

OBS.: A ferramenta de associação, estará disponível somente para perfil de cliente (figura 12).

| <b>PORTONAVE</b>                                                     | =                                  |                             | <b>ب</b> ال |
|----------------------------------------------------------------------|------------------------------------|-----------------------------|-------------|
| L                                                                    | Associar Cliente/Despachante       |                             |             |
| 🚚 Guias 👶 Acompanhamento Contêiner                                   | Digite o CNPJ ou CPF e Tecle Enter | Despachante                 | Associar    |
| Gestão/Acessos                                                       | СЛРЈ                               | Despachante                 | Ąčēes       |
| ぬ Cadastrar empresa                                                  | 27888941000160                     | Portonave - Setor Comercial |             |
| 요, Associar Cliente/Transportador<br>요, Associar Cliente/Despachante |                                    |                             |             |
| A Gestão de Funcionarios                                             |                                    |                             |             |
| de Operação/Documental                                               |                                    |                             |             |

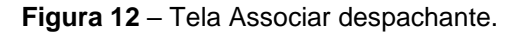

#### Portonave S/A - Terminais Portuários de Navegantes

Avenida Portuária Vicente Coelho, nº 01 – São Domingos – Navegantes – Santa Catarina – Brasil Cep: 88370-904 – Fone: +55 (47) 2104.3300 www.portonave.com.br

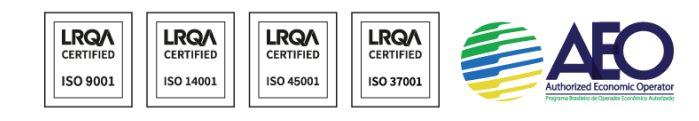

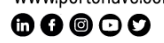

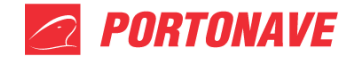

Em caso de dúvida, entrar em contato pelo telefone (47) 2104-3441 ou pelo e-mail atendimento@portonave.com.br

#### Horário de atendimento:

Segunda a quinta-feira: 8h às 18h. Sexta-feira: 8h às 17h.

Portonave S/A - Terminais Portuários de Navegantes

Avenida Portuária Vicente Coelho, nº 01 – São Domingos – Navegantes – Santa Catarina – Brasil Cep: 88370-904 – Fone: +55 (47) 2104.3300 www.portonave.com.br

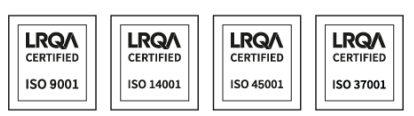

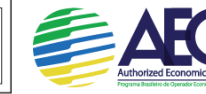